# **BAB III**

# METODOLOGI

# 3.1 Prosedur Perancangan

Beberapa urutan prosedur perancangan dalam pengerjaan penelitian yaitu sebagai berikut:

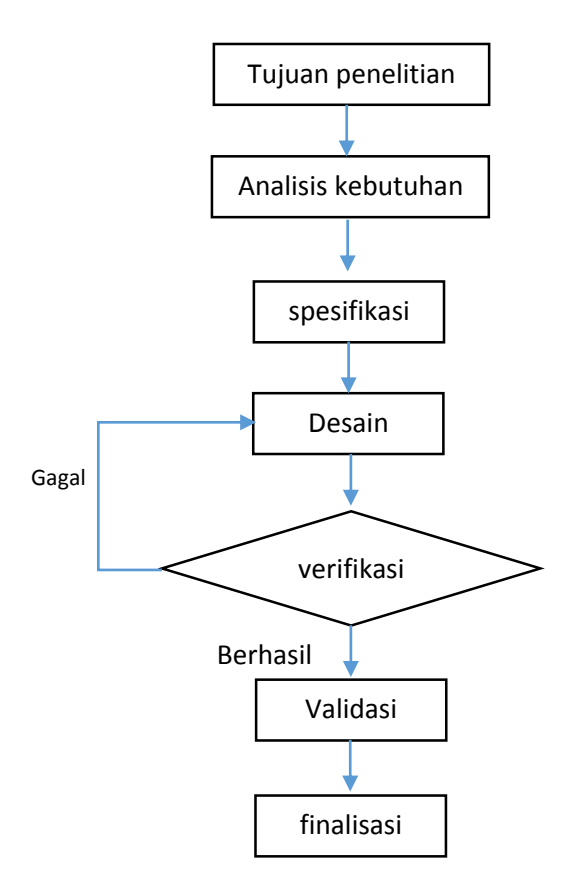

Gambar 4. Prosedur perancangan

## 3.1.1 Penjelasan Diagram Alir

### 1. Tujuan Penelitian

Tujuan penelitian di sini sebagai tahapan awal di buatnya aplikasi ini berfungsi untuk memudahkan pengguna umum serta menyadari tingkat pencahayaan dalam ruangan yang sangat berpengaruh bagi kesehatan mata.

## 2. Analisis Kebutuhan

Analisis kebutuhan pada tahap ini berfungsi sebagai pengumpulan data perangkat, serta teori, alogaritma dan yang berasal dari jurnal dan sumber info yang terdapat dari internet.

#### 3. Spesifikasi

Persyaratan yang di butuhkan untuk persiapan alat dalam penelitian yang untuk meminimalisir biaya pengeluaran tingkat keakuratan pengukuran dan serta agar aplikasi ini bisa berjalan dengan baik sebagaimana mestinya.

#### 4. Desain

Tahapan desain memiliki tujuan untuk menentukan bagaimana *user interface* pada aplikasi mudah di pahami dan tidak terlalu rumit dengan menerapkan desain *user interface* aplikasi yang sederhana namun jelas.

### 5. Verifikasi

Pada langkah verifikasi, akan di lakukan pengujian aplikasi yang sudah jadi yaitu dengan beta testing aplikasi apakah sudah berjalan sesuai rancangan atau belum dan meminimkan *bug* yang terjadi pada aplikasi apabila terjadi. Namun apabila dalam langkah verifikasi belum terlewati maka akan kembali lagi ke tahapan desain.

# 6. Validasi

Validasi pada akat atau aplikasi yang telah jadi di perlukan guna memastikan tingkat *error* yang di dapatkan berapa besar dengan menerapkan teknik kalibrasi

aplikasi dengan alat pengukur aslinya sehingga di dapatkan nilai yang hampir presisi.

# 7. Finalisasi

Tahapan akhir dari aplikasi yang di buat telah memalui uji verifikasi dan validasi dan siap untuk di gunakan.

## 3.2 Analisis Kebutuhan

Aplikasi *Lux meter* menerapkan metode kalibrasi interpolasi linier yaitu dengan menghitung nilai yang terdapat pada sumbu x dan y sehingga nilai tersebut bisa menjadi tolak ukur nilai penyamaan acuan angka *lux meter* dengan aplikasi *lux meter*. Pengkalibrasian aplikasi dengan teknik perhitungan manual yang belum di terapkan ke dalam program sehingga pengguna masih belum bisa melakukan pengkalibrasian sendiri.

Teknik dalam pengakuratan kalibrasi perangkat *lux meter* dengan aplikasi *lux meter* dalam *smartphone* dengan interpolasi linear dalam hal ini ada beberapa hal yang harus di lakukan yaitu:

- 1. Penyesuaian jarak atau penyamaan jarak perangkat *lux meter* dengan aplikasi *lux meter* dengan sumber cahaya
- 2. Mampu menghitung intensitas cahaya dengan tingkat error sekitar 18%
- 3. Respon langsung saat memberi pemberitahuan tentang tingkat cahaya yang di ukur dalam ruangan

Sedangkan pada bahasa program yang di terapkan pada aplikasinya sendiri menggunakan metode percabangan yaitu aturan *If, Else, Statement.* 

# 3.3 Sepesifikasi

Berikut merupakan data spesifikasi sistem yang di gunakan untuk menjalankan aplikasi yang di buat dan serta data sepsifikasi hasil *ouput* yang di hasilkan:

- 1. Aplikasi di rancang dengan program *android studio* dengan basis Bahasa *java android*.
- 2. Berikut spesifikasi perangkan *smartphone* yang di gunakan:

| No | Golongan    | Hardware   | Jenis                                      |       |                 |
|----|-------------|------------|--------------------------------------------|-------|-----------------|
|    |             | OS         | Android OS, v4.4.4 (KitKat)                |       |                 |
| 1  | Platform    | Chipset    | Qualcomm MSM8916 Snapdragon 410            |       |                 |
| 1  | 1 millionni | CPU        | Quad-core 1.2 GHz Cortex-A53               |       |                 |
|    |             | GPU        | Adreno 306                                 |       |                 |
|    | Memory      | Card       | microSD, up to 32 GB (dedicated slot)      |       |                 |
| n  |             | Slot       | 8GB,1GBRAM                                 |       |                 |
| 2  |             | Wemory     | Wiemory                                    | 16 GB | 16 GB, 2 GB RAM |
|    |             | Internal   | microSD, up to 32 GB (dedicated slot)      |       |                 |
|    |             | Sensor     | Accelerometer, gyro, proximity, compass    |       |                 |
| 3  | Features    | Massaging  | SMS(threaded view), MMS, Email, Push Mail, |       |                 |
|    |             | Wiessagnig | IM                                         |       |                 |
|    |             | Browser    | HTML5                                      |       |                 |
|    |             | Java       | No                                         |       |                 |

Tabel 3. Spesifikasi pada smarphone xiaomi redmi 2

| Nama    | Hardware  | Rincian                     |
|---------|-----------|-----------------------------|
| Ambient | Vendor    | Max Range 50000.0 lx        |
| Light   | Liteon    | Resolution 0,0125 lx        |
| Sensor  | Version 1 | Minimum delay 0 microsecond |
| 2011501 | ,         | Power consumption 0,2 A     |

Tabel 4. Rincian spesifikasi sensor cahaya (ALS) pada xiaomi redmi 2

Tabel 5. Spesifikasi digital lux meter

| Nama         | Jenis        | Rincian                                |
|--------------|--------------|----------------------------------------|
|              |              | Display 3 <sup>1/2</sup> digits        |
|              |              | Maximal reading 1999                   |
|              |              | Range 20, 200, 2000, 20000 lux (       |
| Digital      |              | 1010BS ) at 20000 lux range,           |
| Illumination | Model 1010BS | measured value = reading X10           |
| Meter        |              | Power 9 V battery                      |
|              |              | $\pm$ 3 % reading + 0,5 % range        |
|              |              | $\pm$ 4 % reading + 10 digits, for the |
|              |              | range of 20000 lux                     |

## 3.4 Desain

Pada aplikasi ini terdapat beberapa sistem sebagai pendukung agar program bisa berjalan yaitu sistem ini terdiri dari komputer dan perangkat *android* blog diagramnya sebagai berikut:

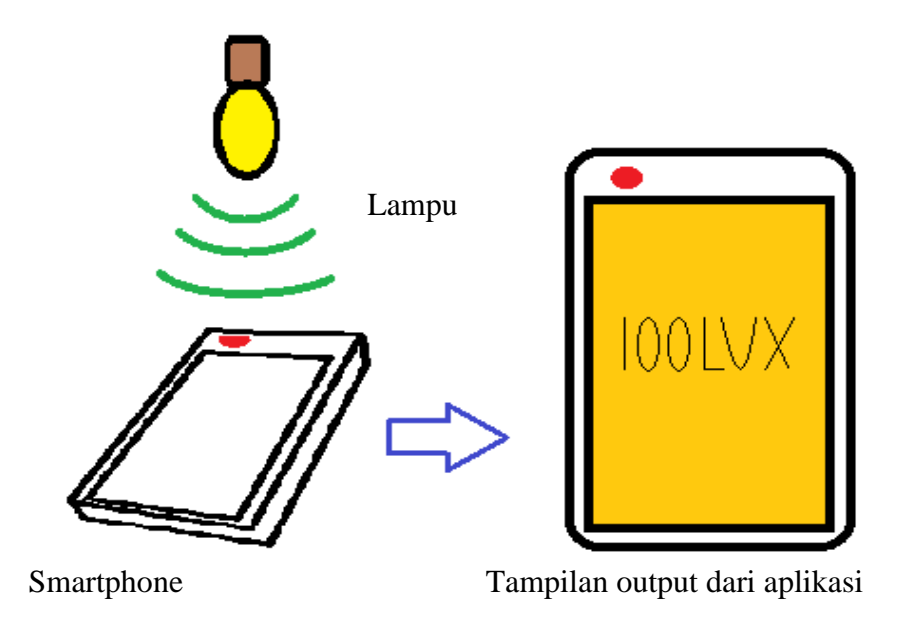

Gambar 5. Blog diagram umum

Beberapa bahan untuk perancangan aplikasi :

- Komputer sistem operasi Windows 724
- Program android studio
- Smartphone
- Digital lux meter

Perancangan aplikasi *android* di kerjakan di komputer dan *smartphone* sebagai *device* simulasi langsung untuk pengetesan aplikasi yang di kerjakan, program java android ini sendiri adalah berasal dari program *java* itu sendiri, dan Bahasa java ini *crossplatform* sehingga memudahkan dalam pengerjaan dengan Bahasa lain karena sudah mendukung Bahasa selain *java* itu. Sehingga tidak

menyulitkan bagi para developer untuk mengadaptasikan versi *non mobile* programnya ke mobile aplikasi untuk *android*. Akan tetapi perlunya penambahan alat sebagai pendukung pembacaan bahasa program selain *java*, dan semuanya sudah di sediakan oleh pengembang program *java android* dan pengembang lainnya yang juga ikut bekerja sama dengan pengembang *android*.

#### 1. Tahap Perancangan Aplikasi

Pada tahapan ini membahas tentang proses perancangan aplikasi pada android studio.

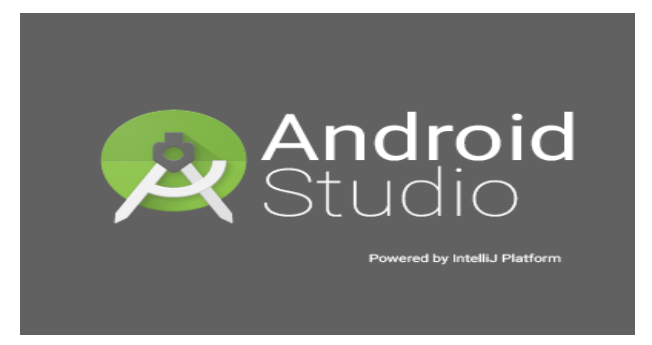

a. Logo saat program android studio di jalankan.

Gambar 6. Logo android studio

b. Tunggu sesaat dan program akan muncul seperti ini, pada saat seperti ini biasanya akan memakan waktu sampai 5 menit tergantung dari kemampuan masing-masing komputer.

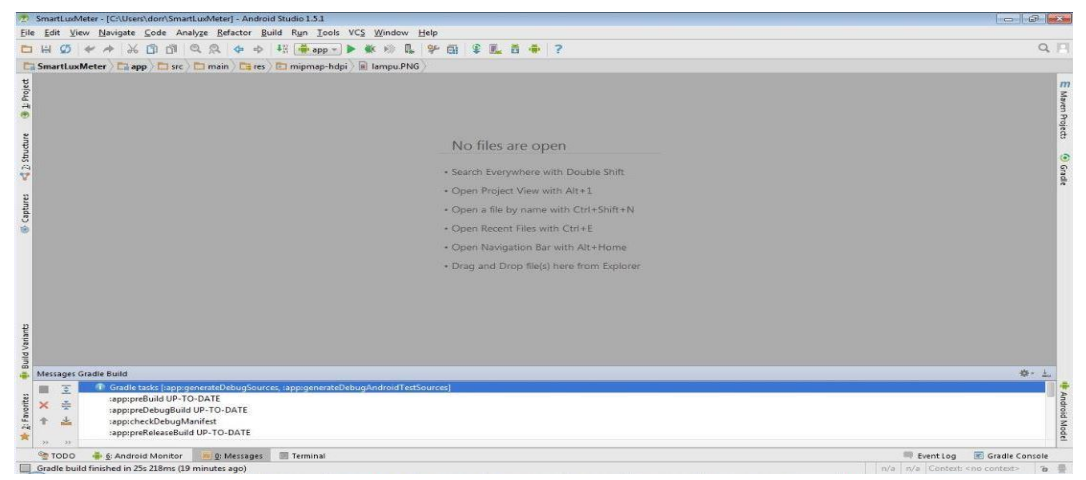

Gambar 7. Tampilan awal program android studio

c. Tekan tombol *file* dan pilih *new* lalu *new project*.

| SmartLudMeter - [C:\Users\dorr\SmartLuxMeter] - Android Studio 1.5.1                                                                                                    |                                          | - 0 ×                                 |
|----------------------------------------------------------------------------------------------------|------------------------------------------|---------------------------------------|
| File Edit View Navigate Code Analyze Refactor Build Run Tools VCS                                                                                                    | Window Help                              |                                       |
| New         New Project           Open         Import Project           Bcopen Project         Project from Version Control +           Close Project         New Module                                                                                                    | Kr ≫ L, %P Ei ¥ L, E ♥   ?<br>IsmpuPNG)  | α, μ<br><i>п</i>                      |
| Settings         Ctrl+Alt+S         Import Module           Import Structure         Ctrl+Alt+Shift+S         Import Sample           Other Settings         Import Settings         Import Settings                                                                                                    |                                          |                                       |
| Import Settings  Export Settings Export Settings                                                                                                    | No files are open                        |                                       |
| 🗄 Save All Ctrl+ S                                                                                                    | Search Everywhere with Double Shift      |                                       |
| Synchronize Ctrl+Alt+Y                                                                                                    | Open Project View with Alt+1             | a a a a a a a a a a a a a a a a a a a |
| Prot.                                                                                                    | Open a file by name with Ctrl+Shift+N    |                                       |
| Power Save Mode                                                                                                    | Open Recent Files with Ctrl+E            |                                       |
| Ezit                                                                                                    | Open Navigation Bar with Alt+Home        |                                       |
|                                                                                                    | Drag and Drop file(s) here from Explorer |                                       |
| build Variants                                                                                                    |                                          |                                       |
| Messages Gradle Build                                                                                                    |                                          | \$- ±                                 |
| Grade tasks [app:generate/bbugSources, app:generate/bbugSources, | AndroidTextSources)                      | Android Model                         |
| 😤 TODO 🝦 🧕 Android Monitor 🧮 💁 Messages 🔄 Terminal                                                                                                    |                                          | 🗮 Event Log 📧 Gradie Console          |

Gambar 8. Proses pembuatan aplikasi *lux meter* 

d. Tampilan setelah d pilih *new project*, pada *application name* di isi dengan nama berawalan huruf kapital

| Application name     HomeLudMeter       Company Domain     dorr.example.com       Package name     com.example.dorr.homelummeter       Project location:     C.\Usen\dorr/HomeLudMeter | Create New Project      | छ<br>Project<br>Audio<br>r new project |
|----------------------------------------------------------------------------------------------------|-------------------------|----------------------------------------|
| Company Domain     dorr.reample.com       Peckage name     com.example.dorr.homelummeter       Project location:     C\Usen\dorr\HomeLudMeter                                          | Application name:       | HomeLuxMeter                           |
| Package name     Edit       Project location:     C\Users\dorn\HomeLusMeter                                                                                                    | <u>C</u> ompany Domain: | dorr.example.com                       |
| Project location: C:\User\dorr\HomeLudMeter                                                                                                    | Package name:           | com.esampis.dor.nomeiuameter           |
|                                                                                                    | Project location:       | C:\User\\dor/\HomeLusMeter             |

Gambar 9. Mengatur nama untuk project

e. Tampilan setelah menekan tombol *next* dan pada bagian ini harus menyesuaikan perangkat yang akan d tuju, lalu *setting* minimal SDK yang akan bisa menjalankan program ini.

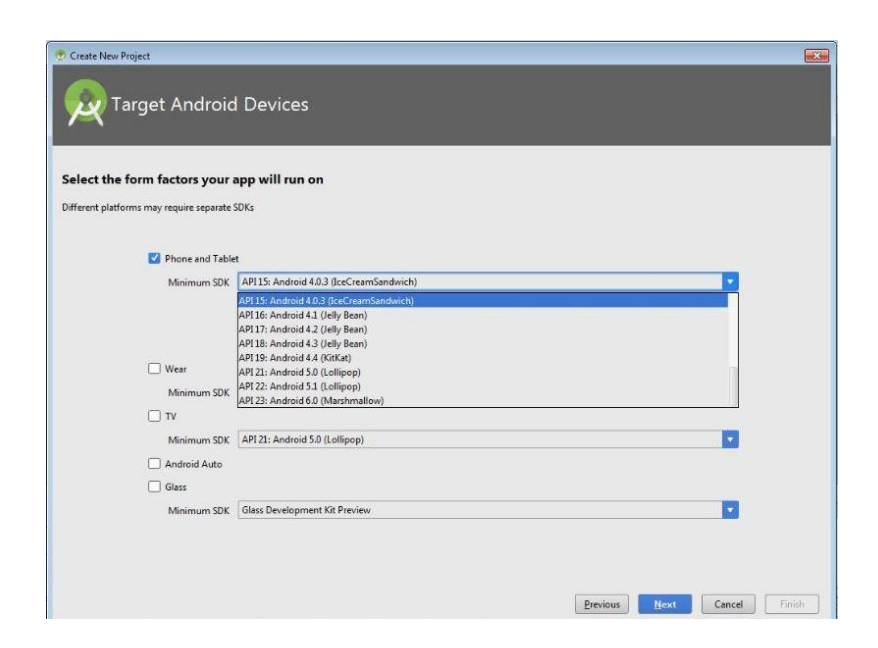

Gambar 10. Setting kebutuhan perangkat yang akan d tuju.

f. Tampilan menentukan *user interface activity* yang akan di gunakan untuk pemrograman.

| Create New Project     Add an activity t | o Mobile              |                     |                       |
|------------------------------------------|-----------------------|---------------------|-----------------------|
| Add No Activity                          | € I<br>Blank Activity | €<br>Empty Activity | Fullscreen Activity   |
|                                          | ¢ I                   |                     |                       |
| Google AdMob Ads Activity                | Google Maps Activity  | Login Activity      | Master/Detail Flow    |
|                                          |                       | Previou             | is Next Cancel Finish |

Gambar 11. Pemilihan activity

| Create New Project | nize the Activity            |  |
|--------------------|------------------------------|--|
|                    |                              |  |
| ÷                  | Creates a new empty activity |  |
|                    |                              |  |

🗹 Generate Layout File

Layout Name: activity\_main

The name of the activity class to create

g. Tampilan setelah selesai memilih activity dan akan memulai pemrograman.

Gambar 12. Saat selesai mengatur laman kerja baru.

Previous Next Cancel Finish

h. Tampilan setelah program selesai di setting.

Empty Activity

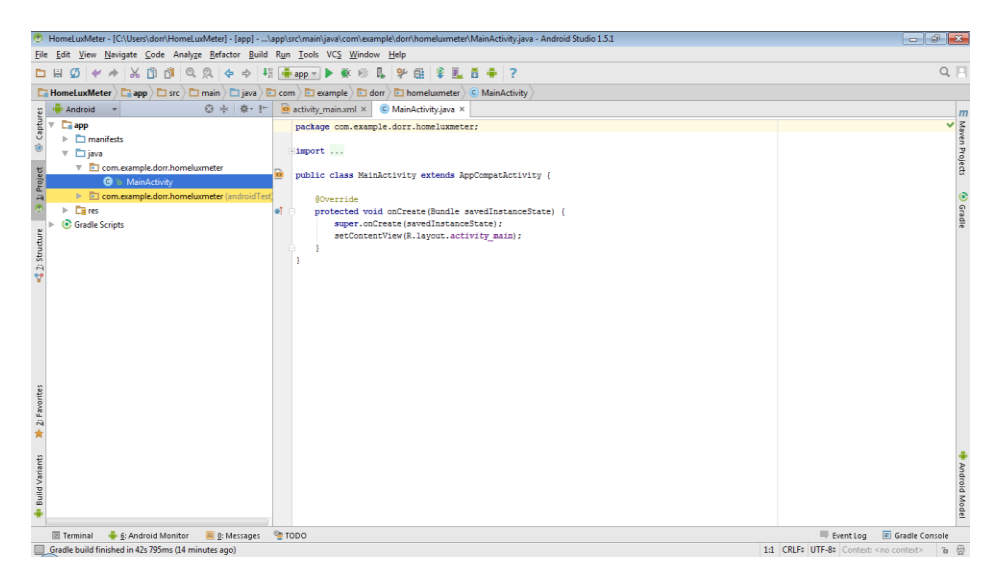

Gambar 13. Tampilan laman koding

i. Tampilan setelah program selesai di buat dan siap untuk di eksekusi.

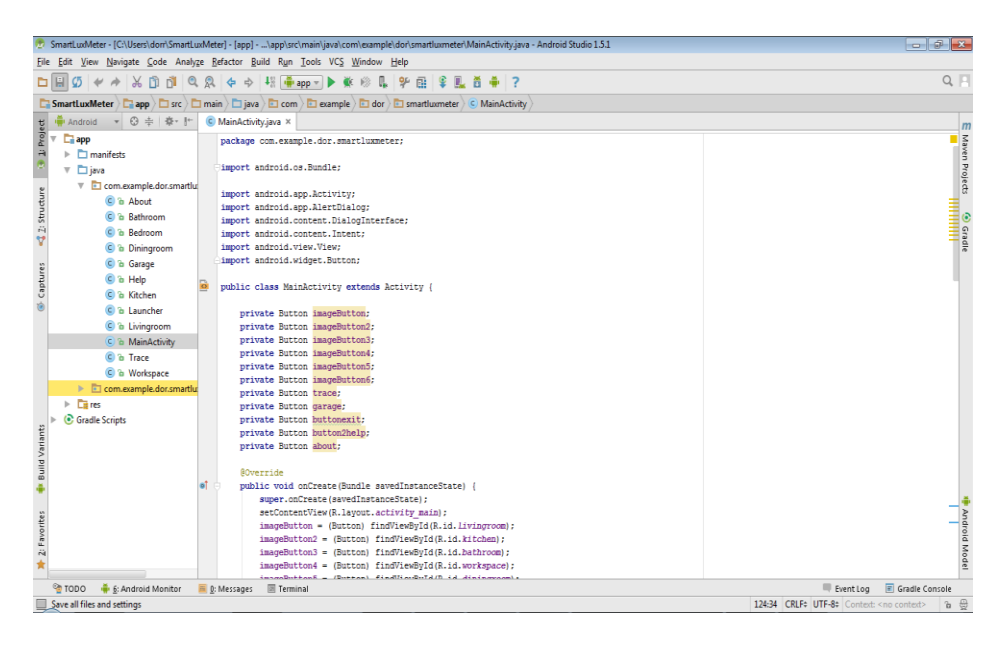

Gambar 14. Tapilan java activity yang berisi program.

| 🕐 SmartLuxMeter - [C:\Users\dorr\Smart | tLuxMeter] - [app]\app\src\main\/                      | res\layout\activity_main.xml - Android Stud                                                                                                    | io 1.5.1                 |                              |                                                                         | - [    | 8        | x     |
|----------------------------------------|--------------------------------------------------------|----------------------------------------------------------------------------------------------------|--------------------------|------------------------------|-------------------------------------------------------------------------|--------|----------|-------|
| File Edit View Navigate Code Ana       | alyze <u>R</u> efactor <u>B</u> uild Run <u>T</u> ools | VCS Window Help                                                                                                    |                          |                              |                                                                         |        |          |       |
| 🗅 🔛 💋 💉 🏕 🐰 🗂 🗇                        | ©, 🔍 💠 🔶 ♣ 静 app 🕶                                     | 🕨 🕸 🔍 🖫 🛠 🖬 🗣 🔜 🛔                                                                                                    | ÷ ?                      |                              |                                                                         |        | Q        |       |
| SmartLuxMeter                          | 🖿 main 🕞 res 🕅 🗈 layout 🖉 a                            | ctivity_main.xml                                                                                                    |                          |                              |                                                                         |        |          |       |
| 번 🌞 Android 🔹 😳 💠 🕸 - 🏌                | ← 🤇 MainActivity.java × 🦻 ac                           | tivity_main.xml ×                                                                                                    |                          |                              |                                                                         |        |          | n     |
| E C is About                           | Palette 🌣- I+ 🛄 - 📠 Ne                                 | exus 4 + 🕞 • 🖲 NoActionBar - Main/                                                                                                    | Activity - (♂) - (∰123 - | Component Tree               |                                                                         | ÷   4  | <u>ş</u> | Ma    |
| C is Bathroom                          | Layouts                                                | 1                                                                                                    |                          | v 🔳 Device Screen            |                                                                         |        |          | 100   |
| C & Bedroom                            | FrameLayout                                            |                                                                                                    |                          | v RelativeLayout             |                                                                         |        |          | afor  |
| E Diningroom                           | LinearLayout                                           |                                                                                                    |                          | ▶ I scrollView2              |                                                                         |        |          | 8     |
| C a Help                               | LinearLayout                                           |                                                                                                    |                          | bottom_container             | (LinearLayout) (horizontal)                                             |        |          | c     |
| C is Kitchen                           | TableLayout                                            | and the second second se |                          |                              |                                                                         |        |          | Gra   |
| C is Launcher                          | Grid avout                                             | 6.00                                                                                                    |                          |                              |                                                                         |        |          | die   |
| ខ្ល 😮 🕲 Livingroom                     | H RelativeLavos                                        | Beberapa Jenis Ruangan                                                                                                    |                          |                              |                                                                         |        |          |       |
| E G in MainActivity                    | D Widgets                                              | Dalam Ruman                                                                                                    |                          |                              |                                                                         |        |          |       |
| C in Trace                             | Ab Plain TextVie                                       | RUANG TAMU                                                                                                    |                          |                              |                                                                         |        |          |       |
| com example dor smatt                  | Ab Large Text                                          | DAPUR                                                                                                    |                          |                              |                                                                         |        |          |       |
| V Di res                               | Ab Medium Text                                         |                                                                                                    |                          | Properties                   | ?                                                                       | 5      | T        |       |
| drawable                               | HD Small Lext                                          | KAMAR MANER                                                                                                    |                          | layout:width                 |                                                                         |        |          |       |
| 🔻 🗈 layout                             | Small Button                                           |                                                                                                    |                          | layout:height                | match_parent                                                            |        |          |       |
| about.xml                              | RadioButton                                            | REMAY ACTUA                                                                                                    |                          | style                        |                                                                         |        |          |       |
| o activity_main.xml                    | CheckBox                                               | ROANG MAKAN                                                                                                    |                          | accessibilityLiveRegion      |                                                                         |        |          |       |
| E bedroom vml                          | Switch                                                 |                                                                                                    |                          | accessibilityTraversalAfter  |                                                                         |        |          |       |
| s diningroom.xml                       | - ToggleButtor                                         | KAMAR TIDUR                                                                                                    |                          | accessibilityTraversalBefore |                                                                         |        |          |       |
| 📱 🔯 garage.xml                         | ImageButton                                            | TERAS                                                                                                    |                          | alpha                        |                                                                         |        |          |       |
| help.xml                               | ProgressBar (                                          | 4 0 0                                                                                                    |                          | background                   |                                                                         |        |          |       |
| kitchen.aml                            | ProgressBar (                                          |                                                                                                    |                          | backgroundTint               |                                                                         |        |          | 1     |
| te launchersoni                        | - ProgressBar (                                        |                                                                                                    |                          | backgroundTintMode           |                                                                         |        |          | DIA   |
| e ivingroom.xml                        | - ProgressBar (                                        |                                                                                                    |                          | clickable                    | Π                                                                       |        |          | DI0   |
| workspace.xml                          | •O• SeekBar                                            |                                                                                                    |                          |                              | -                                                                       |        |          | - NOU |
| <b>^</b>                               | Design Text                                            |                                                                                                    |                          |                              |                                                                         |        |          | 12    |
| TODO 🐳 🔬 Android Monitor               | 🧮 🛿: Messages 🛛 🗷 Terminal                             |                                                                                                    |                          |                              | 🔲 Event Log 📧 Gra                                                       | dle Co | nsole    |       |
| Save all files and settings            |                                                        |                                                                                                    |                          |                              | n/a n/a Context: <no cont<="" td=""><td></td><td>6</td><td>12</td></no> |        | 6        | 12    |

Gambar 15. Tampilan main\_activity yang berisi desain user interface aplikasi.

| <pre>Ge Edit (yee Unique Code Analyze Brdate Baids Fund Tools (Yee Unique Haids)<br/>Ge Edit (yee Unique Haids)<br/>Ge Edit (Yee Unique Haids)<br/>Ge Edit (Yee Unique</pre>                                                                                                    | SmartLuxMeter - [C:\Users\dorr\SmartLux | LuxMeter] - [app]\app\src\main\res\layout\activity_main.xml - Android Studio 1.5.1                                                                                                    | - 6 🛋                     |
|----------------------------------------------------------------------------------------------------|-----------------------------------------|----------------------------------------------------------------------------------------------------|---------------------------|
| Image: Image:                                                                                                    | Eile Edit View Navigate Code Analy      | lyze Befactor Build Run Iools VCS Window Help                                                                                                    |                           |
| Instituted     Import (Import)     Import (Import)     Import (Import)     Import (Import)       Import Instituted     Import (Import)     Import (Import)     Import (Import)       Import Instituted     Import (Import)     Import (Import)     Import (Import)       Import Instituted     Import (Import)     Import (Import)     Import (Import)       Import Instituted     Import (Import)     Import (Import)     Import (Import)       Import Instituted     Import (Import)     Import (Import)     Import (Import)       Import Instituted     Import (Import)     Import (Import)     Import (Import)       Import Instituted     Import (Import)     Import (Import)     Import (Import)       Import Instituted     Import (Import)     Import (Import)     Import (Import)       Import Instituted     Import (Import)     Import (Import)     Import (Import)       Import Instituted     Import (Import)     Import (Import)     Import (Import)       Import Instituted     Import (Import)     Import (Import)     Import (Import)       Import Instituted     Import (Import)     Import (Import)     Import (Import)       Import Instituted     Import (Import)     Import (Import)     Import (Import)       Import Instituted     Import Instituted     Import Instituted     Import Instituted       Impor                                                                                                    | 🖿 🗑 🎸 🏕 🐰 🗊 🗖 🍳                         | Q Q ϕ ϕ ↓ 됀 ♣app x ▶ 单 ∞ 및 약 표 ¥ 표 ¥ 및 븀 ♣ ?                                                                                                    | Q, [                      |
| <pre></pre>                                                                                                    | SmartLuxMeter                           | 🛅 main 🕽 🛅 layout 🕽 🖻 activity_main.aml 👌                                                                                                    |                           |
| <pre></pre>                                                                                                    | 🛫 🏺 Android 🔹 😳 💠 📴                     | S MainActivity.java × 🗟 activity_main.xml ×                                                                                                    | ,                         |
| B Settem     G > Settem     G > Settem     G > Cases     substitution     G > Cases     substitution     G > Cases     substitution     G > Longen     G > Longen                                                                                                    | C To About                              | xml version="1.0" encoding="utf-8"?                                                                                                    | - 72                      |
| Image: Solution: Solution                                                                                                    | 👬 🔅 🕫 Bathroom                          | C <relativelayout <="" td="" xmlns:android="http://schemas.android.com/apk/res/android"><td></td></relativelayout>                                                                                                    |                           |
| Bonippon     G & Donippon     G & Sorage     G & Sorage     G                                                                                                    | C is Bedroom                            | <pre>xmlns:tools="http://schemas.android.com/tools"</pre>                                                                                                    | 2                         |
| <pre></pre>                                                                                                    | C in Diningroom                         | android:layout_width="match_parent"                                                                                                    | 100                       |
| <pre>mage = . congr</pre>                                                                                                    |                                         | android:layout_height="match_parent"                                                                                                    |                           |
| <pre>started pathogetart too:</pre>                                                                                                    | a contract                              | android:paddingBottom="16dp"                                                                                                    |                           |
| Image: Source of the Source of the Source                                                                                                    | Si Gio Help                             | android:paddingLeft="16dp"                                                                                                    |                           |
| Image: Solution of the standard standard                                                                                                    | V C a Kitchen                           | android:paddingRight="16dp"                                                                                                    |                           |
| Image: Second Second                                                                                                    | © To Launcher                           | android:paddingTop="16dp"                                                                                                    | _*                        |
| Constraints     Constraints     Constrain                                                                                                    | g 🕒 😮 😨                                 | tools:context-"com.example.dor.smartluxmeter.HainActivity">                                                                                                    |                           |
| Image: Source of Source of Source o                                                                                                    | a 💿 🖻 MainActivity                      | conclusion and                                                                                                    |                           |
| Conserving decomposed and a set of state "reg content" and road i synot state "reg content" and road i synot state "r                                                                                                    | C C Trace                               | andmid i de"Baid /aren I Way?                                                                                                    |                           |
| <pre>     Come semple documer     Come semple documer</pre>                                                                                                    | Workspace                               | android lacent width="gran content"                                                                                                    | - 3                       |
| Image: Section Section Sectio                                                                                                    | Com.example.dor.smart                   | android:layout height="wrap_content">                                                                                                    | -                         |
| <pre>classes/lagout</pre>                                                                                                    | V Ceres                                 |                                                                                                    |                           |
| V     Di byod     android i Byod, "41-04 / Insertagout"       Be beloom and     Be beloom and     android i Byod, "41-04 / Insertagout"       Be beloom and     Beloom and     android i Byod, "41-04 / Insertagout"       Be beloom and     Beloom and     android i Byod, "41-04 / Insertagout"       Be beloom and     android i Byod, "41-04 / Insertagout"       Be beloom and     android i Byod, "41-04 / Insertagout"                                                                                                    | In drawable                             | ClinearLayout                                                                                                    |                           |
| Action     Action                                                                                                    | V Playout                               | android:id="@+id/linearLayout"                                                                                                    | _                         |
| Bit Statisty minum     Instruct Statisty Statisty                                                                                                    | B about yml                             | android:layout_width="match_parent"                                                                                                    |                           |
| Androw Jamanian     Androw Jamanian                                                                                                    | and a statistic serie serie             | android: layout height="Wrap content"                                                                                                    |                           |
| Buffston.un/l     Buffston.un/l     Buffston.un/l     Buffston.un/l       Buffston.un/l     Buffston.un/l     Buffston.un/l     Buffston.un/l       Buffston.un/l     Buffston.un/l     Buffston.un/l     Buffston.un/l       Buffston.un/l     Buffston.un/l     Buffston.un/l     Buffston.un/l       Buffston.un/l     Buffston.un/l     Buffston.un/l     Buffston.un/l       Buffston.un/l     Buffston.un/l/Lippet_ston_un/l     Buffston.un/l/Lippet_ston_un/l       Buffston.un/l     Buffston.un/l/Lippet_ston_un/l     Buffston.un/l/Lippet_ston_un/l       Buffston.un/l     Buffston.un/l/Lippet_ston_un/l     Buffston.un/l/Lippet_ston_un/l       Buffston.un/l     Buffston.un/l/Lippet_ston_un/l     Buffston.un/l/Lippet_ston_un/l       Buffston.un/l     Buffston.un/l/Lippet_ston_un/l     Buffston.un/lippet_ston_un/l       Buffston.un/l/Lippet_ston_un/l     Buffston.un/lippet_ston_un/l     Buffston.un/lippet_ston_un/l       Buffston.un/lippet_ston_un/l     Buffston.un/lippet_ston_un/lippet_ston_un                                                                                                    | activity_main.om                        | android: inyout aligning- e-id/scroliview                                                                                                    |                           |
| Bedroom.ml     Imministrative Verticulation       Bedroom.ml     Imministrative Verticulation       Bedr                                                                                                    | 2 bathroom.xml                          | android:Layout_centerHorizontal=_true                                                                                                    | =                         |
| Image: space and the dring open and the space and the space and the s                                                                                                    | e bedroom.xml                           | and to the state of the state of the state o |                           |
| Bigungsumi     CastView       Bigungsumi     CastView                                                                                                    | diningroom.xml                          |                                                                                                    |                           |
| Image: Second Second                                                                                                    | i garage.xml                            | <pre></pre>                                                                                                    |                           |
| Bitchenmi     andradilizerut riddle-'urge content''       Biningsonumi     andradilizerut riddle-'urge content''       Biningsonumi     Biningsonumi       Biningsonumi     Biningsonumi       Biningsonumi     Biningsonumi       Biningsonumi     Biningsonumi       Biningsonumi <td>help.xml</td> <td>android:id="0+id/textView3"</td> <td></td>                                                                                                    | help.xml                                | android:id="0+id/textView3"                                                                                                    |                           |
| <ul> <li>Bunchesmi</li> <li>Bunchesmi</li></ul>                                                                                                    | i kitchen.aml                           | android:layout_width="wrap_content"                                                                                                    | =                         |
| Image: Singroom.and<br>Image: Singroom.and<br>Image: Si | a launcheraml                           | android:layout_height="wrap_content"                                                                                                    | 2                         |
| Bernard      Bernard                                                                                                    | E livingroom.xml                        | android:layout_alignParentStart="true"                                                                                                    | 0.0                       |
| Image: Construction of the state of the state of the                                                                                                    | trace.xml                               | android:layout_alignParentTop="true"                                                                                                    |                           |
| Image: Section of the section of the sectio                                                                                                    | workspace.xml                           | android:gravity="center"                                                                                                    | 100                       |
| 😭 TODO 🌩 🖞 Android Monitor 📉 👔 Messages 📓 Terminal 👘 Event Log 🐮 Gradie Console                                                                                                    | ·                                       | Design Text                                                                                                    | 2                         |
| Gradia build Enished in 25: 318ms (and a: 10:33 AM)                                                                                                    | TODO 🌞 🖉 Android Monitor                | (Messages iiii Terminal                                                                                                    | Event Log Contact Console |

Gambar 16. Tampilan koding untuk mendesain user interface pada main\_activity.

| 😨 Device Chooser                |                   |        |            | 23            |
|---------------------------------|-------------------|--------|------------|---------------|
| Choose a running device         |                   |        |            |               |
| Device                          |                   | State  | Compatible | Serial Number |
| 🔲 Xiaomi 2014817 Android 4.4    | 4.4, API 19       | Online | Yes        | 18a42bb4      |
|                                 |                   |        |            |               |
|                                 |                   |        |            |               |
|                                 |                   |        |            |               |
|                                 |                   |        |            |               |
|                                 |                   |        |            |               |
|                                 |                   |        |            |               |
|                                 |                   |        |            |               |
|                                 |                   |        |            |               |
| Launch emulator                 |                   |        |            |               |
| -                               |                   |        |            |               |
| <u>Android virtual device</u> : | Nexus 5 API 22 te | ist    |            | · · · · ·     |
| Use same device for future      | launches          |        |            |               |
|                                 |                   |        | OK Cano    | el Help       |
|                                 |                   |        |            |               |

Gambar 17. Eksekusi aplikasi untuk di jalankan di smartphone.

# 2. Alur Alogaritma Program

Algoritma merupakan rentetan (*sequence*) langkah logika yang diperlukan untuk melakukan suatu tugas tertentu. *Flowchart* dari aplikasi lux meter yang di rancang adalah sebagai berikut:

a. Percabangan

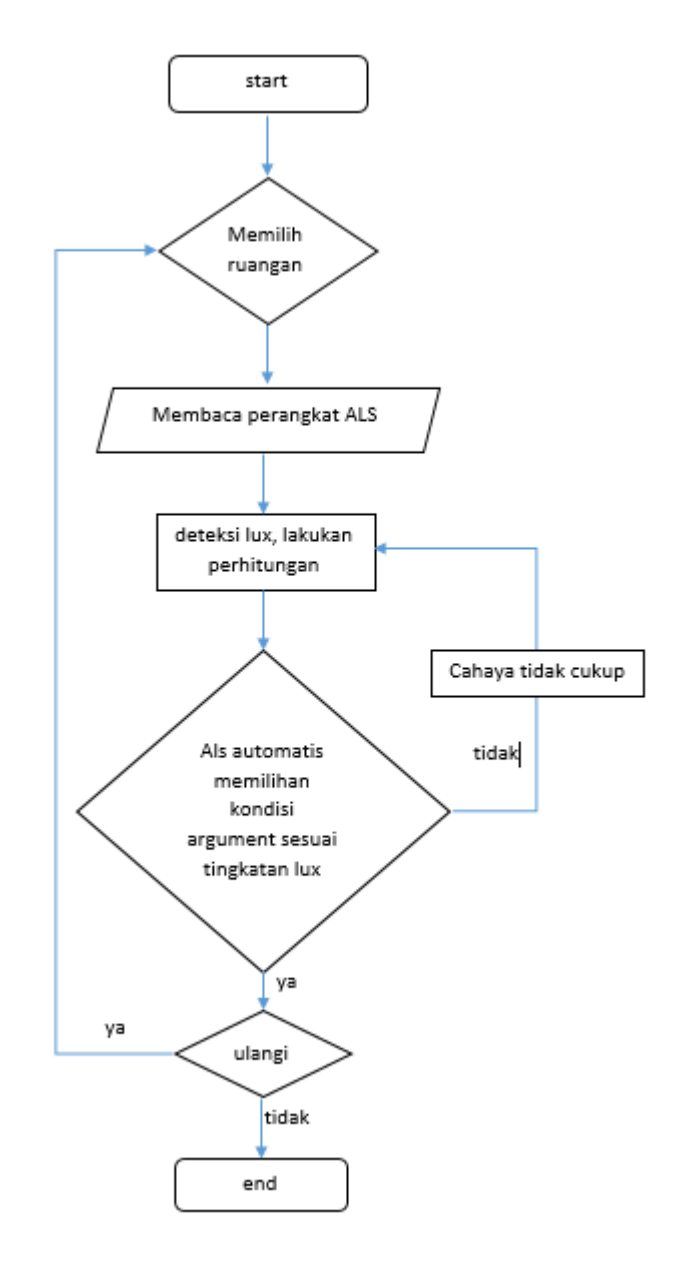

Gambar 18. Alogaritma proses dari program aplikasi lux meter

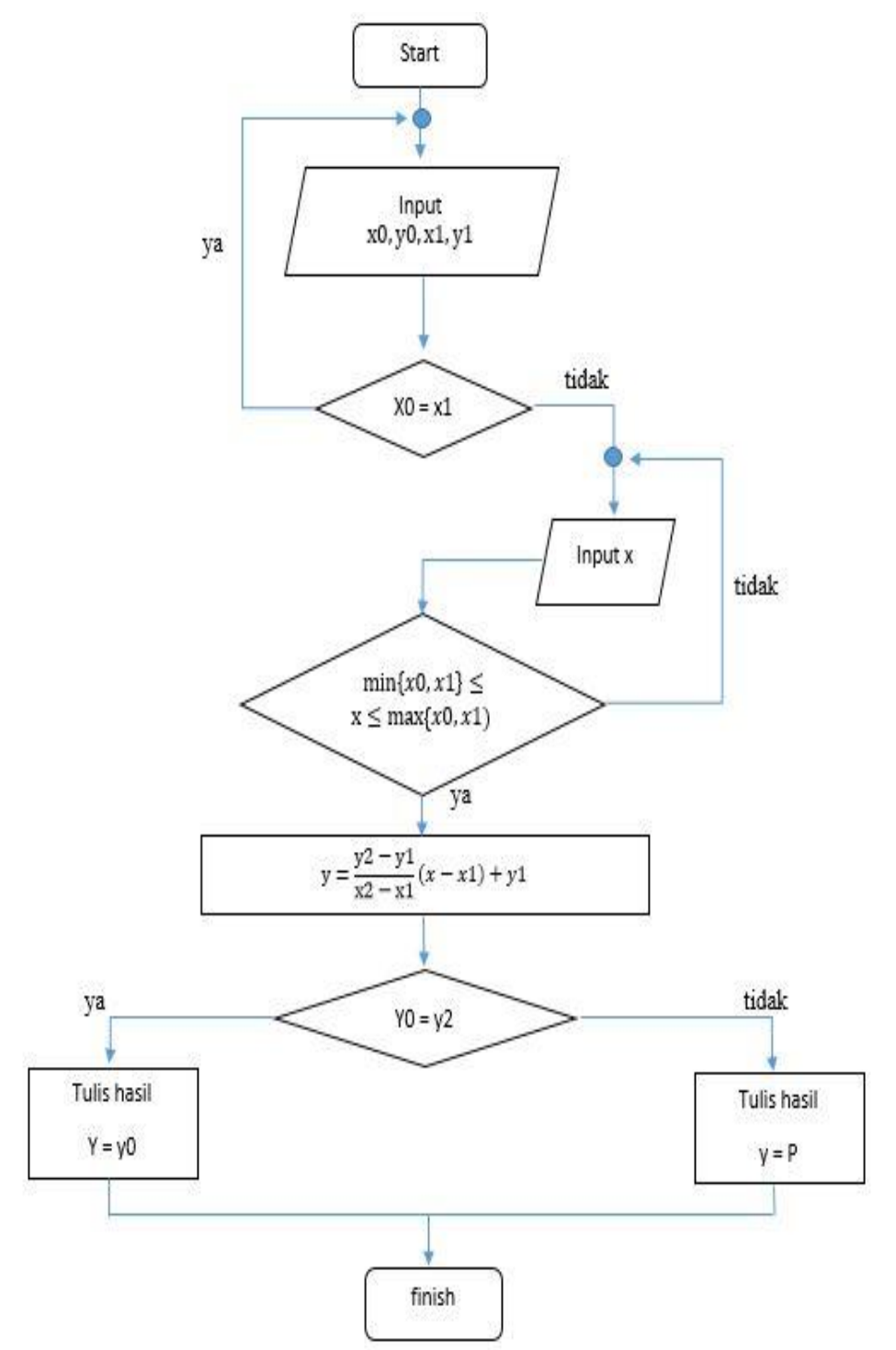

Gambar 19. Diagram interpolasi linear

Contoh desain *graphic user interface (GUI)* aplikasi *lux meter android* dengan konsep sederhana agar mudah di pahami oleh pengguna :

a. GUI laman tampilan awal berisikan segment pilihan ruangan

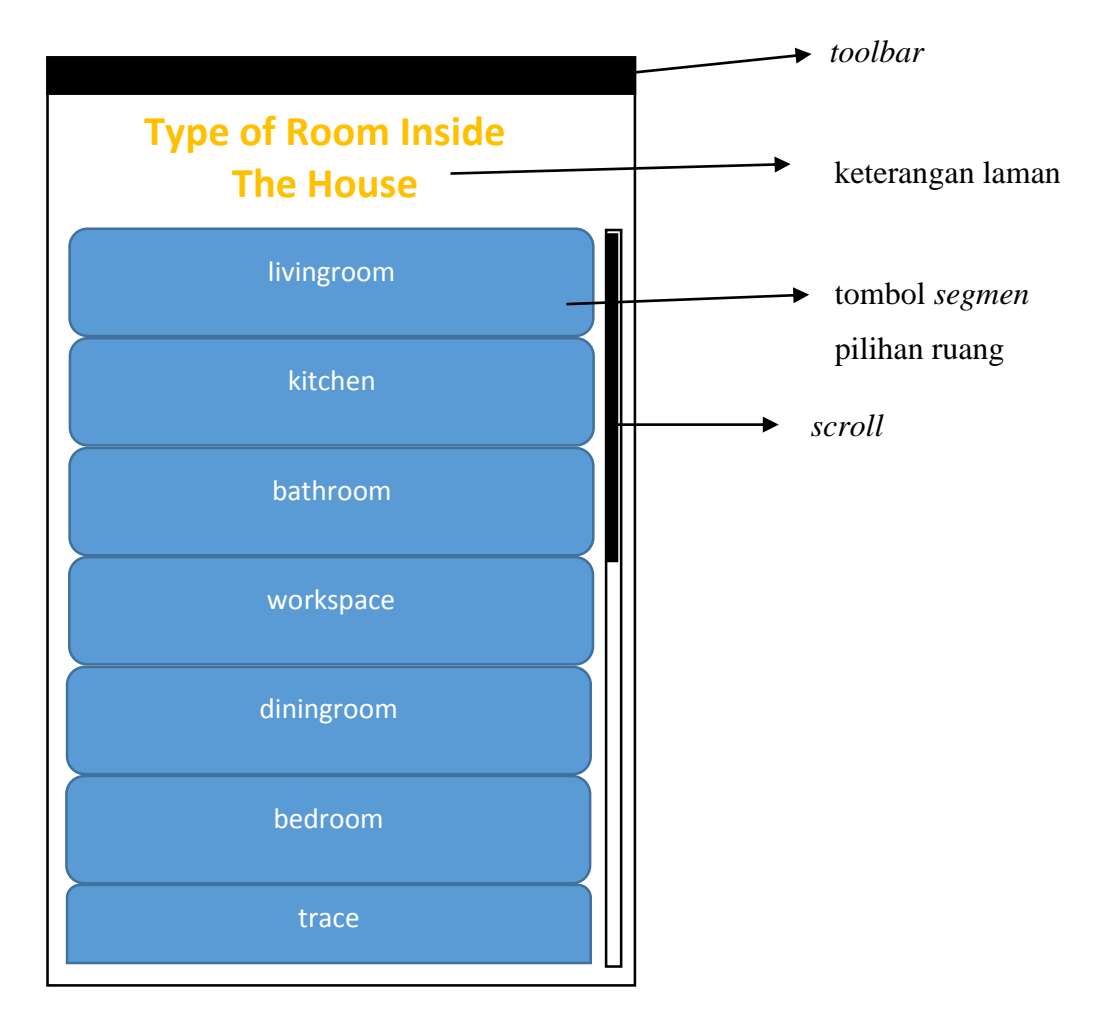

Gambar 20. Tampilan laman awal aplikasi lux meter

*GUI* di atas adalah desain tampilan awal yang akan muncul saat mengoprasikan aplikasi pertama kali dan di laman awal ini pun akan di di beri beberapa pilihan ruangan yang akan di ukur dan pemilihan tombol yang akan di tekan pun harus di sesuaikan dengan ruangan yang akan di ukur sehingga tidak terjadi kekeliruan hasil.

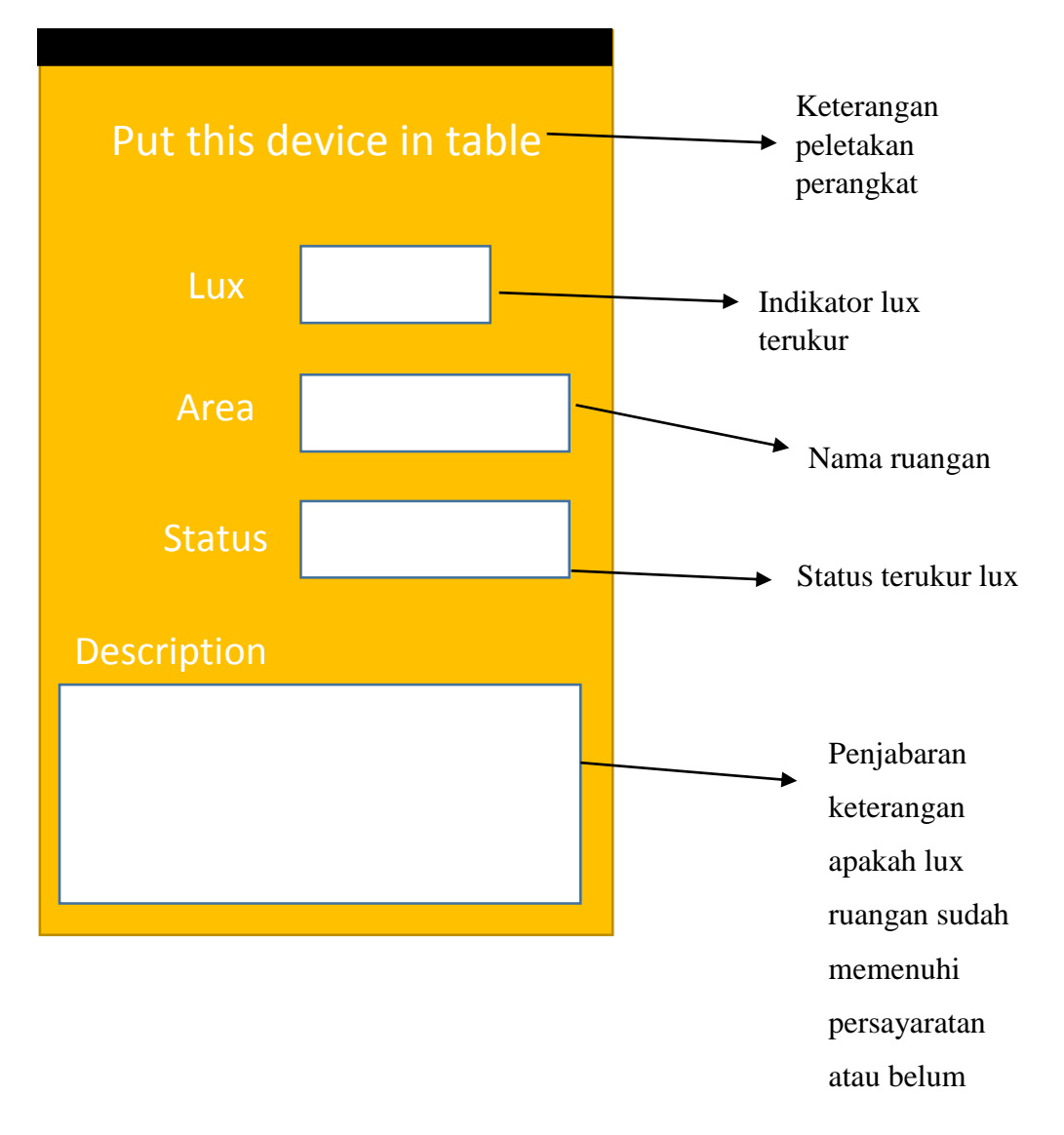

b. GUI laman kedua pada aplikasi setelah salah satu tombol segment di tekan

Gambar 21. Tampilan kedua setelah di setiap segment

*GUI* kedua ini adalah tampilan setelah user menekan salah satu tombol yang telah di pilih, pada keterangan peletakkan perangkat akan berbeda namun ada yang sama tergantung ruangan yang akan di ukur. Kotak putih pada lux berfungsi sebagai indikator terukurnya angka lux cahaya pada ruangan. Kotak putih pada area adalah berfungsi sebagai keterangan ruangan itu sendiri. Kotak putih pada status akan menampilkan status dari cahaya lux ruangan yang terukur stabil atau tidak dan sudah ideal atau tidak dan akan berubah sesuai pergantian nilai yang terdapat pada

indikator lux. Kotak *Description* di sini akan menampilkan penjelasan secara lebih mendetail mengenai level cahaya yang terukur pada ruangan, dan merupakan penjelasan lebih mendetail dari kotak status.

#### 3.5 Verifikasi

Verifikasi atau pengujian aplikasi yang telah di rancang ada beberapa tahap pengujian yaitu dengan *beta testing* aplikasi apakah sudah berjalan sesuai rancangan atau belum dan meminimkan *bug* yang terjadi pada aplikasi apabila terjadi.

# 3.6 Validasi

Validasi aplikasi bertujuan agar aplikasi bisa sesuai hasilnya dengan versi aslinya, yaitu dengan cara membandingan melalui teknik kalibrasi alat yang di setarakan dengan ukuran yang tertera pada *digital lux meter* sebenarnya.